You can delete a data capture job that has either failed or completed. Once a job is deleted, the job information is removed from Transfer Appliance.

Deleting a job does not delete the corresponding data on Transfer Appliance. To reclaim all space on the device, perfc <u>y data reset</u> (/transfer-appliance/docs/2.0/resetting-appliance). After the factory data reset, you can run jobs to col ie data that you are interested in.

Use the following procedure to delete a data capture job:

- 1. On a workstation, connect to the Transfer Appliance web interface.
- 2. In the Jobs Monitor pane, identify the completed or failed job you want to delete. Click More
  next to it and select Delete.
- 3. From the confirmation dialog, click **OK**.